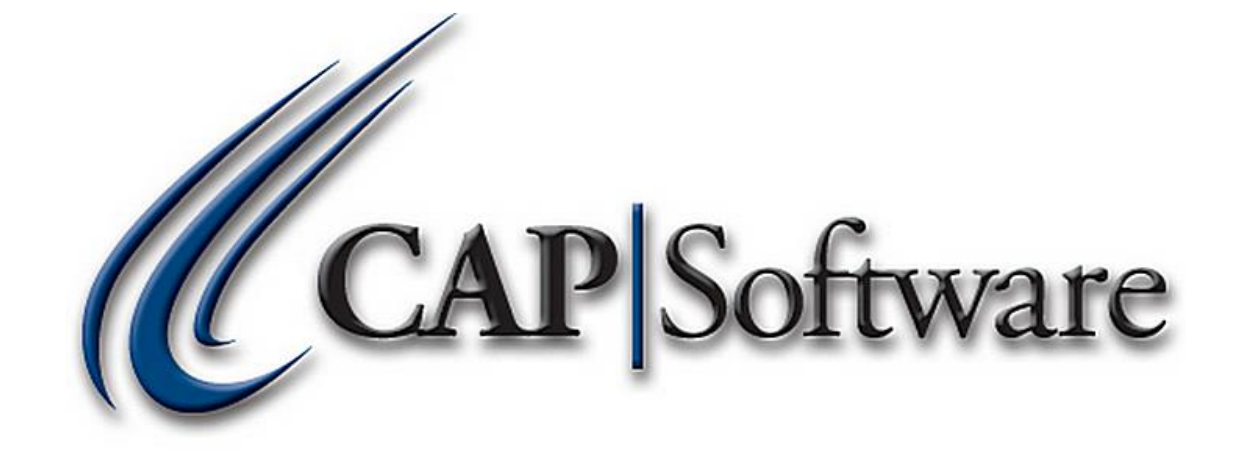

1

# Modern Retail E-commerce / CAP SellWise Pro 9

"GETTING STARTED GUIDE"

## Contents

| Configure Shopping Cart Items in Inventory: | 3  |
|---------------------------------------------|----|
| Configure Modern Retail Link:               | 6  |
| Online Orders to Process in the POS:        | 8  |
| Reporting:                                  | 11 |

## **Configure Shopping Cart Items in Inventory:**

 All Shopping Cart Inventory needs to have the *Web-Enabled* Flag set to YES. In the C:\Program Files\CAP directory there is a program called *SetWebFlags.exe*. Run this program to set items as Web-Enabled by *Vendor*, *Department*, or *Item in S/L Range*.

| 🛱 Set Flag on Inventory Items for Inclusion in Web Sales | _ |       | ×    |
|----------------------------------------------------------|---|-------|------|
| ☐ All Vendors in Range<br>OR                             |   |       |      |
| Select Vendor                                            |   |       |      |
| Department                                               |   |       |      |
| If Main Department selected sub Depts Included           |   |       |      |
| ☑ All SL's in Range<br>OR                                |   |       |      |
| S/L Range 4454 to 9963713                                |   |       |      |
| Include Kits                                             |   |       |      |
| Ассер                                                    | t | Cance | el 🛛 |

2. From the SellWise toolbar, go to **Inventory** and **Add** an Inventory item for the shipping charges from the shopping cart. Set this shipping charge to **Non-Decrementing** and **Non-Taxable**. After adding the item, make note of the Stock Locater Number. Press **Accept** and **Cancel** to continue.

| G Inventory - 7 | 74,128 Records            |            |               |          |                  |              |             |                   |                   | - 0    | × |
|-----------------|---------------------------|------------|---------------|----------|------------------|--------------|-------------|-------------------|-------------------|--------|---|
| Stock           | Locater                   | 9991050.   |               |          | Description      | Web Shipping | j Fee       |                   |                   | 74595  |   |
| Vendo           | or Item #                 | 9991050    | 991050        |          | Sub-Description  |              |             |                   |                   |        |   |
|                 |                           | Non-Decrei | nenting Item  |          | UPC(s)           |              |             | ~                 |                   |        |   |
| ι               | Unit of Measure           | EA - Each  |               | ~        |                  |              |             |                   |                   |        |   |
|                 |                           | Main       |               | 1        | Additional Infor | mation       | Ì           |                   | Messages          |        |   |
| Cost/P          | Price                     |            |               |          |                  |              |             |                   |                   |        |   |
|                 | Current Cost              | (          | 0.00          | Margin   | %                | Tax Code     | Non Taxable | ~                 | Volumetric Tax \$ |        |   |
|                 | Actual Cost               | (          | 0.00          | Markup   | %                | Vendor       |             |                   |                   |        |   |
|                 | List Price                | (          | 0.00          | •        |                  | Alt Vendor   |             |                   |                   |        |   |
|                 |                           |            |               |          |                  | Alt. Vendor  | Dept Code   | DeptSub De        | pt Cla            | SS     |   |
|                 |                           |            |               |          | D                | epartment    | 081.000.000 | Shipping          |                   |        |   |
| Orderi          | ing Information           |            |               |          |                  |              |             |                   |                   |        |   |
|                 | On Hand                   | 0          | Maximun       | n 1      |                  |              |             |                   |                   |        |   |
|                 | On Order                  | 0          | Minimun       | n 0      |                  |              |             |                   |                   |        |   |
|                 | Qty / Pack                | 1          | Has Solo      | d No     |                  |              |             |                   |                   |        |   |
|                 | Currently<br>Understocked | No         | Last Solo     | 4        |                  |              |             |                   |                   |        |   |
|                 |                           |            | Do not ReOrde | r False  |                  |              |             |                   |                   |        |   |
| Notes           |                           |            |               |          |                  |              |             |                   |                   |        |   |
|                 |                           |            |               |          |                  |              |             |                   | ^                 | Edit   | ] |
|                 |                           |            |               |          |                  |              |             |                   |                   | Find   |   |
|                 |                           |            |               |          |                  |              |             |                   | ~                 | Next   |   |
| Help            | •                         | Add        | Char          | nge Dele | ete              |              | story       | <u>P</u> rint Tag | Accept            | Cancel |   |

 From the SellWise toolbar, select Help>Configuration>Phone/Shipping/Miscellaneous. Enter the Stock Locater Number of the new Shipping item you just created in the Shipping S/L# field. Press Accept.

| Shipping             |             |
|----------------------|-------------|
| UPS Account          | st00-00-000 |
| Shipping S/L #       |             |
| Shipping S/L #       |             |
| Online Shipping S/L# | 9991050     |

4. In Configuration, select **Sales Codes and Security** and create a new sales code called **Web Order** to track shopping cart orders.

| CAP Software Configuration - Sales Cod | es & Security                    |                                        |                                                                                                    |                                                 |            |          |   |
|----------------------------------------|----------------------------------|----------------------------------------|----------------------------------------------------------------------------------------------------|-------------------------------------------------|------------|----------|---|
| Sales Code                             | Shortcut Si                      | ales Person                            |                                                                                                    | Password                                        | Commission | Store #  |   |
| ASSISTAN                               | AM A                             | ssistant Manager                       |                                                                                                    | *****                                           |            |          | 1 |
| CLERK                                  | C                                | lerk                                   |                                                                                                    | *****                                           |            |          | 1 |
| Н                                      | H                                | ELLO                                   |                                                                                                    | *****                                           |            | 0        | 1 |
| MANAGER                                | MG M                             | lanager Profile                        |                                                                                                    | *****                                           |            | 0        | 1 |
|                                        |                                  | Sa<br>Sy<br>Pa<br>Co<br>Or<br>Sy<br>Co | Sales Codes & Security<br>ales Code WEB Store I<br>horbcut W A<br>ales Person Web Orders<br>assword<br>gin screen when<br>gin screen when<br>pring passwords<br>Commission 0 ~ ~ | - C X<br>lumber 1<br>Roode<br>Reset<br>Generate |            |          |   |
| Help                                   | Add Staff Department Definitions | Add                                    | Change                                                                                                    | Delete                                          | Eind       | Esc Exit |   |
|                                        |                                  |                                        |                                                                                                    |                                                 |            |          |   |
|                                        |                                  |                                        |                                                                                                    |                                                 |            |          |   |

5. In Configuration select **Phone/Shipping/Miscellaneous** to add the new **Sales Code**, press **Accept**.

| Internet Links                                           |     |
|----------------------------------------------------------|-----|
| Show Web Link on POS Screen                              | Yes |
| Web Link Address for POS                                 |     |
| Web Link Label                                           |     |
| Website for Card Reconciliation (Paste from Web Browser) |     |
| Sales Code Used for Online Sales                         | WEB |

6. In Configuration select **Tender Settings** and add a *Web Orders* Tender Type.

| C Add Tender Type      | ×                 |
|------------------------|-------------------|
| Tender Type Other      | ~                 |
| Description Web Orders | ~                 |
| Open Drawer No         |                   |
|                        |                   |
|                        |                   |
| F1 Help F10 A          | Accept Esc Cancel |
|                        |                   |

| On Account         Own Count         No         No         No           Cach         Cach         No         No         Signifue Coy         Image: Count           Cach         No         No         No         Signifue Coy         Image: Count           Cach         No         No         No         Signifue Coy         Image: Count           Cach         Cach         No         Yes         Signifue Coy         Image: Count           Cach         Cach         No         Yes         Signifue Coy         Image: Count           Cach         Cach         No         Yes         No         No         No           Cach         Cach         No         No         No         No         Image: Count           Cach         Cach         No         No         No         Image: Count         Image: Count         Image                                                                                                    | On Account         On Account         No           Cash         Cash         Yes           Cash         Check         No         Yes           Sheck         Check         No         Yes           Aaster Card         Credit Card         No         Yes           Siscover         Credit Card         No         Yes         Signature Copy           Siscover         Credit Card         No         Yes         Signature Copy           MEX         Credit Card         No         Yes         Signature Copy           Jobit         Credit Card         No         No         No           Jobit         Debt/Card         No         Yes         No           Jiber Credit Card         No         No         No         No           Jiber Credit Card         Credit Card         No         No         No           Jiber Credit Card         Credit Card         No         No         No         No           Jiber Credit Card         Credit Card         No         Yes         Signature Copy         Yes         Signature Copy         Yes         Signature Copy         Yes         Signature Copy         Yes         Signature Copy         Yes         Signatur         |            |
|----------------------------------------------------------------------------------------------------|----------------------------------------------------------------------------------------------------|------------|
| Gath         Gath         Image         Image         I                                                                                                    | Cash         Cash         Ves           Check         No         No         No           Saster Card         Ne         Yes         Signature Copy           Aster Card         No         Yes         Signature Copy           Aster Card         No         Yes         Signature Copy           Jiscover         Credit Card         No         Yes         Signature Copy           MEX         Credit Card         No         Yes         Signature Copy           MEX         Credit Card         No         Yes         Signature Copy           Agaway Account         Debit Card         No         Yes         No           Add Tender Type         Tender Type Other         Yes         Signature Copy           Yes         Gredit Card         No         No         No                                                                                                    |            |
| Check         No         On         medication         medication                                                                                                    | Check     No     No       Master Card     Credit Card     No     Yes     Signature Copy       Sisa     Credit Card     No     Yes     Signature Copy       Jiscover     Credit Card     No     Yes     Signature Copy       MEX     Credit Card     No     Yes     Signature Copy       Debit     Credit Card     No     Yes     Signature Copy       ayaway Account     Debit Card     No     No     No       Yher Credit Card     Credit Card     No     No     No       Wher Credit Card     Credit Card     No     No     No       Signature Copy     Credit Card     No     No     No                                                                                                    |            |
| Mader Card         Ordel Card         No         Yes         Signature Copy         Image: Card         No         Yes         Signature Copy         Image: Card         No         No<                                                                                                    | Jaster Card         No         Yes         Signature Copy           risa         Credit Card         No         Yes         Signature Copy           biscover         Credit Card         No         Yes         Signature Copy           biscover         Credit Card         No         Yes         Signature Copy           MEX         Credit Card         No         No         No         No           Pebl         Deht Card         No         Yes         No         No           Jiher Credit Card         Credit Card         No         No         No         No           Jiher Credit Card         Credit Card         No         Yes         Signature Copy           Credit Card         Credit Card         No         No         No           Signature Copy         Credit Card         No         No         No           Signature Copy         Credit Card         No         Yes         Signature Copy           Signature Copy         Credit Card         No         Yes         Signature Copy           Signature Copy         Credit Card         Yes         No         Yes         Signature Copy           Credit Card         Credit Card         Yes         No |            |
| Visa         Ordf Card         No         Yes         Signature Capy         Image: Capy         Image: Capy                                                                                                    | Arisa     Credit Card     No     Yes     Signature Copy       Discover     Credit Card     No     Yes     Signature Copy       MEX     Credit Card     No     No     No       Debit     Debit Card     No     Ves     No       ayaway Account     Layaway Ac     Credit Card     No     Yes     No       Ather Credit Card     Credit Card     No     Yes     No       Signature Copy     Mo     Yes     No                                                                                                    |            |
| Diecover         Oresti Card         No         Yes         Signalute Cory         Image: Cory         Image: Cor                                                                                                    | Discover     Credit Card     No     Yes     Signature Copy       MEX     Credit Card     No     No     No       Debt     Debt Card     No     Ves     No       ayaway Account     Layaway Ac     Credit Card     No     Ves     No       Ther Credit Card     Credit Card     Credit Card     Ves     No       Grid Card     Credit Card     Ves     Signature Copy       Exception Web Orders     Ves     No     No                                                                                                    |            |
| MEIX         Orest Card         No         No                                                                                                    | MEX         Credit Card         No         No         No           Jebit         Debit Card         No         No         No           Jebit Card         Debit Card         No         No         No           Jther Credit Card         Credit Card         Credit Card         Ves         No           Grift Card         Grift Card         Tender Type         Ves         Signature Copy           Vescription         Web Orders         Ves         No                                                                                                    |            |
| Debd         Debd Card         No         Yes         No         Image: Signature Capy           Card Card         Cred Card         Cred Card         Yes         Signature Capy         Image: Capy         Image: Cap                                                                                                    | Debit     Debit Card     No     Yes     No       _ayaway Account     Layaway Ac     C Add Tender Type     Xer     Yes     No       Diher Credit Card     Credit Card     Credit Card     Yes     No     No       Gft Card     Gft Card     Tender Type Other     Yes     Signature Copy       Description Web Orders     Description Web Orders     Yes     No                                                                                                    |            |
| Legeway Account         Dageway Account         No         Image and the second of the second of the secon | zyaway Account     Layaway Ac     C Add Tender Type     No       Dither Credit Card     Credit Card     Tender Type Other     Yes     Signature Copy       Grift Card     Tender Type Other     Description Web Orders     Ves     No                                                                                                    |            |
| Other Credit Card     Credit Card     Ves     Signature Copy       Gift Card     Terder Type Mehr     Ves     Ne       Description Web Ocders     Description Web Ocders     Ves       Description Web Ocders     Description Web Ocders     Ves       Fi Help     F10 Accept     Esc Cancel                                                                                                    | Other Credit Card     Credit Card     Credit Card     Yes     Signature Copy       Gift Card     Gift Card     Tender Type Other     Yes     No       Description [Web Orders     Other     Ves     No                                                                                                    |            |
| Off Card         Yes         No           Description Web Orders         Opin Drever Jie         Image: Carcel         Image: Carcel         Imag                                                                                                    | Gift Card     Tender Type Other     Yes     No       Description     Web Orders                                                                                                    |            |
| Description Web Orders     Open Dawer be       F1 Help     F10 Accept       F2 Ebc     F10 Accept                                                                                                    | Description Web Orders V                                                                                                    |            |
| Open Drawer jke<br>F1 Help F10 Accept Exc Cancel<br>F1 Help F4 Add F6 Change F9 EDC F10 Accept Exc Cancel                                                                                                    |                                                                                                    |            |
| Copin Draver No.         F1 Help         F1 Help         F4 Add         F6 Change         F5 EDC         F10 Accept         Exc Cancel                                                                                                    |                                                                                                    |            |
| F1 Hep       F10 Accept       Esc Cancel         F1 Hep       F4 Add       F5 Change       F10 Accept       Esc Cancel                                                                                                    | Open Drawer No                                                                                                    |            |
| F1 Help     F10 Accept     Esc Cancel                                                                                                    |                                                                                                    |            |
| F1 Hep       F0 Accept       Esc Gancel         F1 Hep       F4 Add       F6 Change       F5 EDC       F10 Accept       Exc Cancel                                                                                                    |                                                                                                    |            |
| F1 Help       F0 Accept       Esc Cancel         F1 Help       F4 Add       F6 Change       F5 EDC       F10 Accept       Esc Cancel                                                                                                    |                                                                                                    |            |
| F1 Help         F4 Add         F6 Change         F5 EDC         F10 Accept         Esc Cancel                                                                                                    |                                                                                                    |            |
| F1 Help     F4 Add     F5 Change     F3 EDC     F10 Accept     Exc Cancel                                                                                                    | F1 Help F10 Accept Esc Cancel                                                                                                    |            |
| F1 Help         F4 Add         F6 Change         F5 EDC         F10 Accept         Esc Cancel                                                                                                    |                                                                                                    |            |
| F1 Help     F4 Add     F5 Change     F5 EDC     F10 Accept     Exc Cancel                                                                                                    |                                                                                                    |            |
| F1 Help     F4 Add     F5 Change     F5 EDC     F10 Accept     Esc Cancel                                                                                                    |                                                                                                    |            |
| F1 Help     F4 Add     F5 Change     F10 Accept     Exc Cancel                                                                                                    |                                                                                                    |            |
| F1 Help     F4 Add     F5 Change     F5 EDC     F10 Accept     Esc Cancel                                                                                                    |                                                                                                    |            |
| F1 Help     F4 Add     F6 Change     F3 EDC     F10 Accept     Esc Cancel                                                                                                    |                                                                                                    |            |
| F1 Help     F4 Add     F5 Change     F5 EDC     F10 Accept     Esc Cancel                                                                                                    |                                                                                                    |            |
| F1 Help     F4 Add     F6 Change     F3 EDC     F10 Accept     Esc Cancel                                                                                                    |                                                                                                    |            |
| F1 Help     F4 Add     F5 Change     F5 EDC     F10 Accept     Esc Cancel                                                                                                    |                                                                                                    |            |
| F1 Help     F4 Add     F6 Change     F3 EDC     F10 Accept     Esc Cancel                                                                                                    |                                                                                                    |            |
| F1 Help     F4 Add     F6 Change     F5 EDC     F10 Accept     Esc Cancel                                                                                                    |                                                                                                    |            |
| F1 Help     F4 Add     F6 Change     F3 EDC     F10 Accept     Esc Cancel                                                                                                    |                                                                                                    |            |
| F1 Help     F4 Add     F6 Change     F5 EDC     F10 Accept     Esc Cancel                                                                                                    |                                                                                                    |            |
| F1 Help     F4 Add     F6 Change     F3 EDC     F10 Accept     Esc Cancel                                                                                                    |                                                                                                    |            |
| F1 Help     F4 Add     F6 Change     F5 EDC     F10 Accept     Esc Cancel                                                                                                    |                                                                                                    |            |
| F1 Help     F4 Add     F6 Change     F5 EDC     F10 Accept     Esc Cancel                                                                                                    |                                                                                                    |            |
| F1 Help     F4 Add     F5 Change     F5 EDC     F10 Accept     Exc Cancel                                                                                                    |                                                                                                    |            |
| F1 Help     F4 Add     F6 Change     F5 EDC     F10 Accept     Esc Cancel                                                                                                    |                                                                                                    |            |
| F1 Help     F4 Add     F6 Change     F5 EDC     F10 Accept     Esc Cancel                                                                                                    |                                                                                                    |            |
| F1 Help     F4 Add     F6 Change     F5 EDC     F10 Accept     Esc Cancel                                                                                                    |                                                                                                    |            |
| F1 Help     F4 Add     F6 Change     F5 EDC     F10 Accept     Esc Cancel                                                                                                    |                                                                                                    |            |
| F1 Help     F4 Add     F6 Change     F5 EDC     F10 Accept     Esc Cancel                                                                                                    |                                                                                                    |            |
| F1 Help     F4 Add     F6 Change     F5 EDC     F10 Accept     Esc Cancel                                                                                                    |                                                                                                    |            |
| F1 Help         F4 Add         F6 Change         F5 EDC         F10 Accept         Esc Cancel                                                                                                    |                                                                                                    |            |
| F1 Help     F4 Add     F6 Change     F5 EDC     F10 Accept     Esc Cancel                                                                                                    |                                                                                                    |            |
| F1 Help         F4 Add         F6 Change         F5 EDC         F10 Accept         Esc Cancel                                                                                                    |                                                                                                    |            |
| F1 Help     F4 Add     F6 Change     F5 EDC     F10 Accept     Esc Cancel                                                                                                    |                                                                                                    |            |
|                                                                                                    | F1 Help F4 Add F6 Change F5 EDC F10 Accent                                                                                                    | Esc Cancel |
|                                                                                                    | They found for the Filler Filler                                                                                                    | Lac cuncel |
|                                                                                                    |                                                                                                    |            |

• If you require more than 1 Tender Type, add the ones you would like to use as well. Remember SellWise has a limit of 15 tender types total that can be used.

## **Configure Modern Retail Link:**

• This Modern Retail menu lets the user define item and pricing transfers and other scheduled tasks.

| Modern Retail                   |                                                     |               | _              |  |
|---------------------------------|-----------------------------------------------------|---------------|----------------|--|
| Login Information               | Start Time09:00 AM •End Time06:00 PM •StartClean Up | Save Settings |                |  |
| Update Qty On Hand 30 Mins      | Process                                             | Call Between  | Status Message |  |
| Add New Inventory Items 60 Mins |                                                     |               |                |  |
| Get Transactions 15 Mins        |                                                     |               |                |  |

1. First, press 'Login Information; and enter the supplied store credentials and press **Save**.

| 🌍 Web Login |            |        | -    |      | × |
|-------------|------------|--------|------|------|---|
| Web Ser     | vice Key:  |        |      |      |   |
| ********    | ******     | ****** | **** | *    |   |
| Store Log   | gin        |        |      |      |   |
| 40864B1     | 5-8D68-4D7 | E-A0   | B8-E | 3F29 | ť |
| Store Pas   | ssword     |        |      |      |   |
| ********    | *******    | ****** | **** | *    |   |
|             |            |        |      |      |   |
|             | Save       |        |      |      |   |
|             |            |        |      |      |   |

2. Configure the frequency with which you want the Inventory Quantity On Hand, Price changes and New Items to be sent to the Shopping Cart.

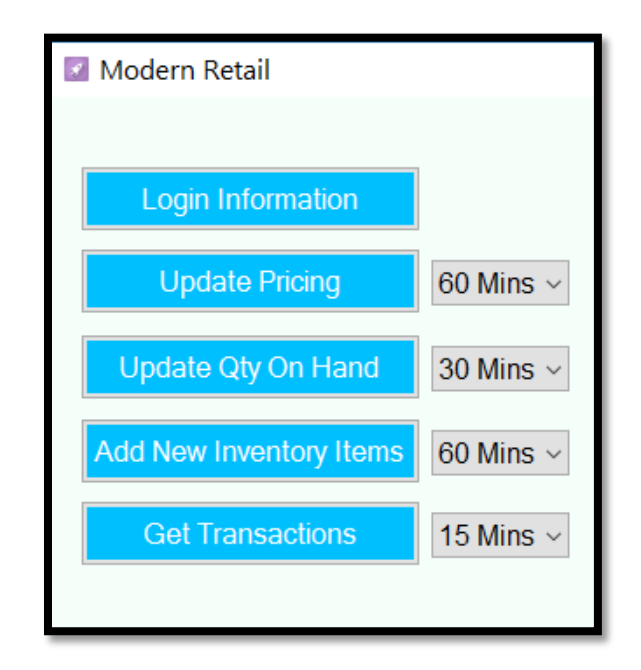

3. Define the hours during which these processes will run. This is typically set to your store hours. Press **Save Settings** when finished.

| Start Time<br>End Time | 09:00 AM 🔹<br>06:00 PM 荣 |               |  |
|------------------------|--------------------------|---------------|--|
| Start                  | Clean Up                 | Save Settings |  |

• As the utility executes the defined schedule you will see the list of the processes as they run.

| Modern Retail           |                            |                                |                                      |                       |                    |                                | _                | × |
|-------------------------|----------------------------|--------------------------------|--------------------------------------|-----------------------|--------------------|--------------------------------|------------------|---|
| Login Information       | 60 Mins v                  | Start Time<br>End Time<br>Stop | 09:00 AM 🗘<br>06:00 PM 🗘<br>Clean Up | Save Settings         |                    |                                |                  |   |
| Update Qty On Hand      | 30 Mins ~                  | Pro<br>▶ Get                   | cess<br>Transactions                 | Call Betv<br>9:00 AM- | ween<br>6:00 PM    | Status Messa<br>Automatic: 5/3 | age<br>3/2017    |   |
| Add New Inventory Items | 60 Mins $ \smallsetminus $ | Get                            | Transactions                         | 9:00 AM-<br>9:00 AM-  | 6:00 PM<br>6:00 PM | Automatic: 5/3                 | 3/2017<br>3/2017 |   |
| Get Transactions        | 15 Mins $\vee$             |                                |                                      |                       |                    |                                |                  |   |

## **Online Orders to Process in the POS:**

1. In the **POS** go to **Operations** and select **Online Order**.

| CAP POS      |                  | www.capretail.con | ı                |         | Wednesday, May 3, 20 | 17       | Station 1                   |                   |                          |                       |
|--------------|------------------|-------------------|------------------|---------|----------------------|----------|-----------------------------|-------------------|--------------------------|-----------------------|
| l<br>Price C | 1 Eneck Quantity | No. Item          | <b>Q</b><br>Name |         |                      | Kan Keys | S Open Dept                 | Operations Ex     | Ceptions Tender          | er Remarks            |
|              | Qty = 1          |                   | Valued           | Custome | r                    |          | Configuratio<br>Transaction | on Cale<br>Money  | a<br>ndar Ca<br>Special  | ancel<br>Output       |
| Qty          | Item ID          | Description       |                  | Price   | Total                |          | Ship To                     | V<br>Internal Use | Layaway                  | Cash Drawer<br>Report |
|              |                  |                   |                  |         |                      |          | C<br>Find Transaction       | Paid Out          | ayaway PullUp            | Drawer Count          |
|              |                  |                   |                  |         |                      |          | Suspend                     | Dollar Amt.       | Layaway Pay <u>m</u> ent | Quote                 |
|              |                  |                   |                  |         |                      |          | Sind Suspended              |                   | EBT                      | Find PickList         |
| 0 Item(s     | )                |                   |                  |         | •                    |          | 💕<br>Online Order           | Gift Card         | ><br>ROA                 | Work Order            |
| 4<br>Sales   | Printer O        | N                 | Sub Total        |         |                      |          |                             | Cash Check        |                          |                       |
| HELLO        |                  |                   | Total            |         |                      |          |                             |                   |                          |                       |

- Your available orders will appear in the list.
- The customer names will already be added into SellWise using the customer supplied Phone Number as the ARCODE in SellWise.
- Future orders by the same customer will be attached using the AR Code reference.
- The Reference number is the order number from the Shopping Cart.
- The Reference number will be saved in the Remarks field automatically.
- The Sales Code is the one you previously defined.

2. Select/highlight the order and press **Accept** to bring the sale to the main POS screen.

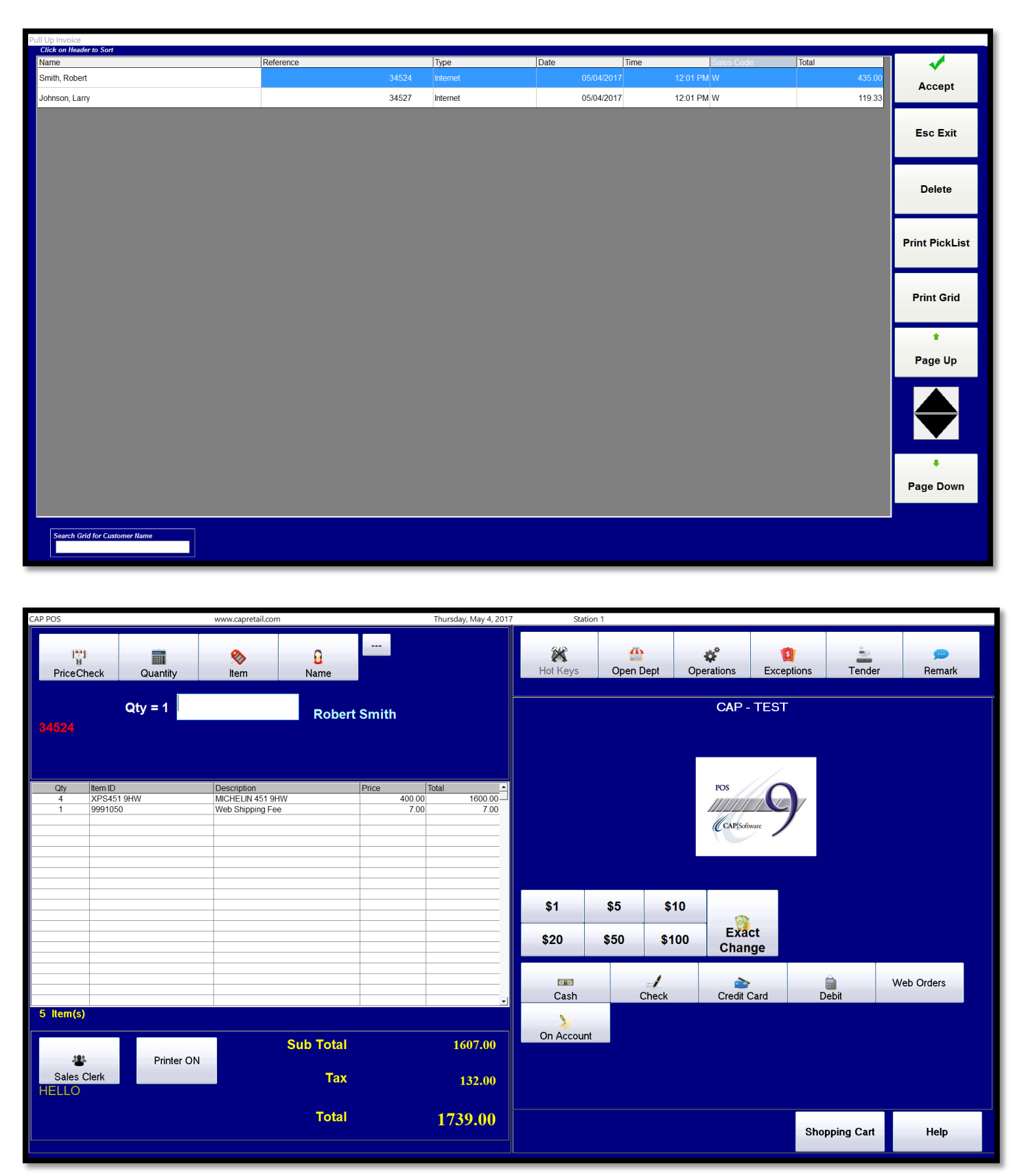

| CAP POS                     |            | www.capretail.com               |           |                | Thursday, May 4, 2017 | Station               | 1         |                   |                  |            |        |
|-----------------------------|------------|---------------------------------|-----------|----------------|-----------------------|-----------------------|-----------|-------------------|------------------|------------|--------|
| PriceCheck                  | Quantity   | 🗞<br>Item                       | 0<br>Name |                |                       | <b>XX</b><br>Hot Keys | Open Dept | <b>Operations</b> | 5<br>Exceptions  | Tender     | emark  |
| Qty<br>34524                | y = 1      |                                 | Robert    | Smith          | Ē                     | Balance               | 1739.00   | Web Orders        | Amount<br>739.00 | Amount     | Accept |
| Qty Item ID<br>4 XPS451 9HW |            | Description<br>MICHELIN 451 9HV | v         | Price<br>400.0 | Total                 | 1234                  |           |                   |                  | Reference  | Cancel |
| 1 9991050                   |            | Web Shipping Fee                |           | 7.0            | 0 7.00                |                       |           |                   |                  |            | Clear  |
|                             |            |                                 |           |                |                       |                       |           |                   |                  |            |        |
|                             |            |                                 |           |                |                       |                       |           |                   |                  |            |        |
|                             |            |                                 |           |                |                       | 7                     | 8         | 9                 | Ba<br>Sp         | ack<br>ace |        |
| 5 Item(s)                   |            |                                 |           |                | <b>_</b>              | 4                     | 5         | 6                 | СІ               | ear        |        |
| .181.                       | Printer ON |                                 | Sub Total |                | 1607.00               | 1                     | 2         | 3                 | _                |            |        |
| Sales Clerk                 |            |                                 | Тах       |                | 132.00                |                       | 0         | -                 |                  | /          |        |
|                             |            |                                 | Total     |                | 1739.00               |                       | S         | Space             |                  | _          |        |
|                             |            |                                 |           |                |                       |                       |           |                   |                  |            |        |

3. Select the **Web Orders** tender type and enter the desired reference number or code.

4. Click the **Packing List** box to print a separate packing list. Press **Accept** to finalize the transaction.

| CAP P | DS         |                 | www.capretail.com |           |        | Thursday, May 4, 2017 | Station       | 1          |                   |                   |         |                |
|-------|------------|-----------------|-------------------|-----------|--------|-----------------------|---------------|------------|-------------------|-------------------|---------|----------------|
|       | PriceCheck | Quantity        | <b>⊗</b><br>Item  | 0<br>Name |        |                       | K<br>Hot Keys | Open Dept  | <b>Operations</b> | (1)<br>Exceptions | Tender  | emark          |
|       |            | Qty = 1         |                   | Robert    | Smith  |                       |               |            |                   |                   |         |                |
| 34    |            |                 |                   |           |        |                       |               | Sub Total  | 1607.00           |                   |         | ✓              |
|       |            |                 |                   |           |        |                       |               | Total Tax  | 132.00            |                   |         | Accept         |
|       |            |                 |                   |           |        |                       |               | Total Sale | 1/39.00           |                   |         | $\sim$         |
|       | Oty Item   | ID              | Description       |           | Price  | Total                 |               | Veb Orders | 1739.00           | #1234             |         | ~              |
|       | 4 XPS      | 451 9HW         | MICHELIN 451 9H   | W         | 400.00 | 1600.00               |               | 3          | 1753.00           | #1204             |         | Cancel         |
|       | 1 999      | 1050            | Web Shipping Fee  | 3         | 7.00   | 7.00                  |               | 4          |                   |                   |         |                |
|       |            |                 |                   |           |        |                       |               | 5          |                   |                   |         |                |
|       |            |                 |                   |           |        |                       | c             | hange Due  | .00               |                   |         |                |
|       |            |                 |                   |           |        |                       |               |            |                   |                   |         |                |
|       |            |                 |                   |           |        |                       |               |            |                   |                   |         |                |
|       |            |                 |                   |           |        |                       |               |            |                   |                   |         |                |
|       |            |                 |                   |           |        |                       |               |            |                   |                   |         |                |
| _     |            |                 |                   |           |        |                       |               |            |                   | Packing L         | ist 🛒 🗖 | Email          |
|       |            |                 |                   |           |        |                       |               |            |                   |                   |         | -              |
|       |            |                 |                   |           |        |                       |               |            |                   |                   |         | Switch Brinter |
|       |            |                 |                   |           |        |                       |               |            |                   |                   |         | Switch Philter |
| 5     | ltem(s)    |                 |                   |           |        |                       |               |            |                   |                   |         |                |
|       |            |                 | _                 |           |        |                       |               |            |                   |                   |         |                |
|       | - 44       | <b>D</b> 1 4 01 |                   | Sub Total |        | 1607.00               |               |            |                   |                   |         |                |
|       |            | Printer ON      |                   |           |        |                       |               |            |                   |                   |         |                |
| HE    |            |                 |                   | lax       |        | 132.00                |               |            |                   |                   |         |                |
|       |            |                 |                   | Total     |        | 1739.00               |               |            |                   |                   |         |                |
|       |            |                 |                   |           |        |                       |               |            |                   |                   |         |                |

• This transaction is now complete.

## **Reporting:**

- You should reconcile your Shopping Cart tender report against the CAP 'Tender Type Report.' The 'Web Orders' Tender Type in CAP should match the totals in your Shopping Cart reports.
- From the SellWise tool bar, open Reports and Select a *Date Range* Then select the Transaction Detail Report. Check the Web Sales option and press Accept to only view sales from the Shopping Cart.

| Transaction Detail                                                               |    |                                     |
|----------------------------------------------------------------------------------|----|-------------------------------------|
| Select Transactions to View                                                      |    | Select Station                      |
| Sales Sales on Account Discounted Sales Clerk Discounts Sales below Cost Returns | ^  | All  Select Sales Code              |
| Voids Voids Internal Use Overrings No Tax Charged Paid Out Bessived on Assount   |    | Do not include Name Details         |
| <ul> <li>Layaways</li> <li>✓ Web Sales</li> <li>☐ High Volume Sales</li> </ul>   | ~  | Include Remarks Show Subdescription |
| Acce                                                                             | ot | Cancel                              |

• There are Tender Type Summary or Detail Report options. You can track totals by these reports.

| 5/5/2017 1:02:18 PM | Tend<br>Fro | CAP - TE ST<br>ler Type Summary Repo<br>om 5/4/2017 To 5/4/2017 | vrt       | Page 1 |
|---------------------|-------------|-----------------------------------------------------------------|-----------|--------|
| Description         | Quantity    | Amount                                                          | Sub Total |        |
| Cash<br>Web Orders  | 2<br>5      | 310.07<br>5,543.62                                              | 5,853.69  |        |
| Grand Total         |             | 5,853.69                                                        |           |        |
|                     |             |                                                                 |           |        |
|                     |             |                                                                 |           |        |